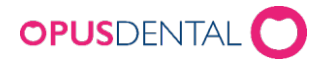

## Bifoga klickbar internetlänk till SMS-utskick

• Välj Verktyg – Inställningar – Vald behandlare – SMS-texter

| or       | Verktyg Fönster Hjälp               |    | _     |               |                       |         |
|----------|-------------------------------------|----|-------|---------------|-----------------------|---------|
|          | Automatisk kallelse                 |    |       |               |                       |         |
|          | Skicka SMS                          |    | Tider | Kontant       | t Kort                | Faktura |
| <u> </u> | Ordbehandling                       |    |       | <u> </u>      |                       | (       |
|          | Ekonomisystem                       |    |       |               |                       |         |
|          | Felregistrering                     | •  |       |               |                       |         |
|          | Avisering                           |    | Olle  | 1             | Olle 2                | Olle    |
|          | Import                              | •  |       |               |                       |         |
|          | Export                              | •  |       |               |                       |         |
|          | Databasanslutningar                 |    |       |               |                       |         |
|          | Specialfunktioner                   |    |       |               |                       |         |
|          | Behörighetssystem                   | •  |       |               |                       |         |
|          | Inställningar - Alla behandlare     | •  |       |               |                       |         |
|          | Inställningar - Vald behandlare     | •  | Orga  | inisationsinf | ormation              |         |
| _        | Inställningar - Denna arbetsstation | •  | Före  | tagsinforma   | tion                  |         |
| _        | Inställningar - Denna avdelning     | ۲  | Tidb  | ok            |                       | •       |
|          |                                     | T  | Regi  | sterkort      |                       |         |
|          |                                     |    | Jour  | nal           |                       |         |
|          |                                     | ⊫  | Förh  | andsdefinier  | rade abonnemang       |         |
|          |                                     | IE | Rece  | ptlistor      |                       |         |
|          |                                     |    | Rapp  | orttexter     |                       |         |
|          |                                     | ⊫  | SMS   | Information   | ı                     |         |
|          |                                     | ⊫  | SMS   | texter        |                       |         |
|          |                                     | ₽  | Patie | entnummers    | serie                 |         |
|          |                                     | E  | Löse  | nord behand   | dlarekonomi/signering |         |
|          |                                     | E  | Instä | illningar e-p | ost                   |         |
| _        |                                     |    | Exte  | rna tjänster  |                       |         |
|          |                                     | ₽  | Ank   | omstregistre  | rare inställningar    |         |
|          |                                     | E  |       |               |                       |         |
|          |                                     |    |       |               |                       |         |

• I fönstret SMS inställningar redigeras informationen som ska medfölja respektive SMS för påminnelser, tack för besöket, bokning, kallelser, bokningsbekräftelse, avbokningsbekräftelse och marknadsinfo.

| 🖹 SMS inställningar - Inställningar gäller OpusTandläkarna                                  |                                                       | ×  |
|---------------------------------------------------------------------------------------------|-------------------------------------------------------|----|
| Allmän                                                                                      |                                                       |    |
| Tillåt svar (Avsändare=Mobilnummer) Avsändare vid SMS utan svarsmöjlighet Tandlakaren       | Tex                                                   | :t |
| Påminnelse 1                                                                                |                                                       |    |
| Aktiv Tillåt svar (Avsändare=Mobilnummer) Avsändare vid SMS utan svarsmöjlighet Tandlakaren | Timmar innan bokning som SMS skall skickas 24,00 Tex  | :t |
| Påminnelse 2                                                                                |                                                       | _  |
| Aktiv Tillåt svar (Avsändare=Mobilnummer) Avsändare vid SMS utan svarsmöjlighet Tandlakaren | Timmar innan bokning som SMS skall skickas 22,00 Tex  | :t |
| Påminnelse 3                                                                                |                                                       |    |
| Aktiv Tillåt svar (Avsändare=Mobilnummer) Avsändare vid SMS utan svarsmöjlighet Tandlakaren | Timmar innan bokning som SMS skall skickas 1,00 Tex   | :t |
| Tack för besöket                                                                            |                                                       |    |
| Aktiv Tillåt svar (Avsändare=Mobilnummer) Avsändare vid SMS utan svarsmöjlighet Tandlakaren | Timmar efter bokning som SMS skall skickas 3,00 Tex   | :t |
| URL                                                                                         |                                                       |    |
| Bokning                                                                                     |                                                       |    |
| Tillåt svar (Avsändare=Mobilnummer) Avsändare vid SMS utan svarsmöjlighet Tandlakaren       | Tex                                                   | :t |
| Kallelser                                                                                   |                                                       |    |
| Tillåt svar (Avsändare=Mobilnummer) Avsändare vid SMS utan svarsmöjlighet Tandlakaren       | Tex                                                   | :t |
| Bokningsbekräftelse                                                                         |                                                       |    |
| Aktiv URL                                                                                   | Avsändare vid SMS utan svarsmöjlighet Tandlakaren Tex | :t |
| Avbokningsbekräftelse                                                                       |                                                       |    |
| Aktiv URL                                                                                   | Avsändare vid SMS utan svarsmöjlighet Tandlakaren Tex | :t |
| Marknadsinfo                                                                                |                                                       |    |
| Aktiv URL                                                                                   | Avsändare vid SMS utan svarsmöjlighet Tandlakaren Tex | :t |
| Hur ska SMS påminnelser hanteras vid tidbokning?                                            |                                                       |    |
| Skapa SMS påminnelse till alla med giltigt mobilnummer                                      |                                                       |    |
| O Skapa SMS påminnelser endast till de som önskar SMS i registerkortet                      |                                                       |    |
| 🔿 Skapa inga SMS påminnelser                                                                |                                                       |    |
|                                                                                             |                                                       | 5  |
| Uppdatera SMS                                                                               | Spara St <u>a</u> ng                                  |    |

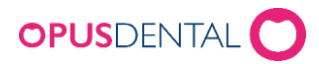

 För exempelvis Kallelser, klicka på knappen Text (se pilen) för att redigera. Ange önskade kopplingsfält och information. Klicka sedan Spara. Internetlänk kan anges under rubrik URL där det är tillgängligt eller skrivas direkt i SMS.

| SMS inställningar - Inställningar gäller O                    | pusTandläkarna                                                | ×                                                 |
|---------------------------------------------------------------|---------------------------------------------------------------|---------------------------------------------------|
| Allmän                                                        |                                                               |                                                   |
| Tillåt svar (Avsändare=Mobiln                                 | ummer) Avsändare vid SMS utan svarsmöjlighet Tandlakaren      | Text                                              |
| Påminnelse 1                                                  |                                                               |                                                   |
| Aktiv 🔲 Tillåt svar (Avsändare=Mobiln                         | ummer) Avsändare vid SMS utan svarsmöjlighet Tandlakaren Timm | ar innan bokning som SMS skall skickas 24.00 Text |
| Påminnelse 2                                                  |                                                               |                                                   |
| Aktiv Tillåt svar (Avsändare=Mobiln                           | ummer) Avsändare vid SMS utan svarsmöjlighet Tandlakaren Timm | ar innan bokning som SMS skall skickas 22.00 Text |
| Påminnelse 3                                                  |                                                               |                                                   |
| Aktiv Tillåt svar (Avsändare=Mobiln                           | u SMS Texter                                                  | × som SMS skall skickas 1.00 Text                 |
| Tack för besöket                                              | Kallelser v Återstående tecken: 159 Antal                     | sms:2                                             |
| Aktiv 🔲 Tillåt svar (Avsändare=Mobiln                         | u Kopplingsfält                                               | som SMS skall skickas 3,00 Text                   |
| LIBL http://www                                               | [FÖRNAMN] [EFTERNAMN] [TIDSANGIVELSE] [BEHANDLARE]            |                                                   |
| Policies.                                                     | [KLINIKENS TELEFON]                                           |                                                   |
| Bokning                                                       |                                                               |                                                   |
| I IIIat svar (Avsandare=Moblin                                | " HEJ [FORNAMN] Vi har bokat tid till dig:                    | lext                                              |
| Kallelser                                                     | [TIDSANGIVELSE] [BEHANDLARE]                                  | · · · · · · · · · · · · · · · · · · ·             |
| 🗌 Tillåt svar (Avsändare=Mobiln                               | om tiden ej passar - ring oss 046-190470 elle                 | EF DOKA                                           |
| Bokningsbekräftelse                                           | on tiden på www.opusdental.com                                |                                                   |
| Aktiv URL http://www                                          | c                                                             | varsmöjlighet Tandlakaren Text                    |
| Auhokoinaahokoittalaa                                         | 1                                                             |                                                   |
| Aktiv URL http://www                                          | Hämta Opus standardtext                                       | Stäng varsmöjlighet Tandlakaren Text              |
| Maduaadaiafa                                                  |                                                               |                                                   |
|                                                               |                                                               |                                                   |
| Aktiv URL http://www                                          | opusdental.com/ Avsandar                                      | e vid SMS utan svarsmojlighet Tandlakaren Text    |
| Hur ska SMS påminnelser hanteras vid tidbok                   | ning?                                                         |                                                   |
| <ul> <li>Skapa SMS påminnelse till alla med giltig</li> </ul> | gt mobilnummer                                                |                                                   |
| O Skapa SMS påminnelser endast till de so                     | m önskar SMS i registerkortet                                 |                                                   |
| O Skapa inga SMS påminnelser                                  |                                                               |                                                   |
|                                                               |                                                               |                                                   |
| Uppdatera SMS                                                 |                                                               | <u>S</u> para St <u>ä</u> ng                      |

• För exempelvis **Tack för besöket**, så upprepa ovanstående. Men här finns URL tillgängligt som kopplingsfält så därav kan man uppge internetlänk under rubriken URL.

| $\sim$     | Typ:                         | (Alla)                                                            | ✓ Skapad                    | SMS Texter                                |                                         |                      | ×              |
|------------|------------------------------|-------------------------------------------------------------------|-----------------------------|-------------------------------------------|-----------------------------------------|----------------------|----------------|
| ~          | Status                       | (Alla)                                                            | Skickas                     |                                           | Street Street and the street            | CO Antol amout       |                |
| 📄 SMS in   | ställningar -                | Inställningar gäller OpusTand                                     | läkarna                     | lack for besoket                          | <ul> <li>Aterstaende tecken:</li> </ul> | 60 Antai Sms.1       | ×              |
| Allmän     | 🗌 Tillåt sv                  | var (Avsändare=Mobilnummer)                                       | Avsändare vid SMS utan svar | [FÖRNAMN] [EFTERNA<br>[KLINIKENS TELEFON] | MN] (TIDSANGIVELSE) (BEHA<br>[URL]      | ANDLARE]             | ext            |
| Påminnels  | e 1                          |                                                                   |                             |                                           |                                         |                      | _              |
| Aktiv      | 🔲 Tillåt sv                  | var (Avsändare=Mobilnummer)                                       | Avsändare vid SMS utan svar | Tack för besöke                           | t, välkommen åter! N                    | 1VH<br>kund onköt på | ext            |
| Påminnels  | e 2                          |                                                                   |                             |                                           | ryli gallia i vai noju                  | кипи-епкат ра        |                |
| Aktiv      | 🔲 Tillåt sv                  | var (Avsändare=Mobilnummer)                                       | Avsändare vid SMS utan svar |                                           |                                         |                      | ext            |
| Påminnels  | e 3                          |                                                                   |                             |                                           |                                         |                      |                |
| Aktiv      | 🔲 Tillåt sv                  | var (Avsändare=Mobilnummer)                                       | Avsändare vid SMS utan svar |                                           |                                         |                      | ext            |
| Tack för b | esöket                       |                                                                   |                             | Hämta Opus standardtext                   |                                         | Spara Stäng          |                |
| Aktiv      | 🔲 Tillåt sv                  | var (Avsändare=Mobilnummer)                                       | Avsändare vid SMS utan svar | Smojngnot randiataron                     | minur otor botting our c                |                      | ext            |
|            |                              | URL http://www.opusdent                                           | al.com/                     |                                           |                                         |                      |                |
| Bokning    |                              |                                                                   |                             |                                           | -                                       |                      |                |
|            | 🗌 Tillåt sv                  | var (Avsändare=Mobilnummer)                                       | Avsändare vid SMS utan svar | smöjlighet Tandlakaren                    | ]                                       | (                    | Text           |
| Kallelser  |                              |                                                                   |                             |                                           |                                         |                      |                |
|            | 🗌 Tillåt sv                  | var (Avsändare=Mobilnummer)                                       | Avsändare vid SMS utan svar | smöjlighet Tandlakaren                    | ]                                       | (                    | Text           |
| Bokningst  | oekräftelse                  |                                                                   |                             |                                           |                                         |                      |                |
| 🖂 Aktiv    |                              | URL http://www.opusdent                                           | al.com/                     |                                           | Avsändare vid SMS utan svarsm           | öjlighet Tandlakaren | Text           |
| Avbokning  | sbekräftelse                 |                                                                   |                             |                                           |                                         |                      |                |
| Aktiv      |                              | URL http://www.opusdent                                           | al.com/                     |                                           | Avsändare vid SMS utan svarsm           | öjlighet Tandlakaren | Text           |
| Marknads   | info                         |                                                                   |                             |                                           |                                         |                      |                |
| Aktiv      |                              | URL http://www.opusdent                                           | al.com/                     |                                           | Avsändare vid SMS utan svarsm           | öjlighet Tandlakaren | Text           |
| Huraka     | CMC a fasian                 | alaas hantaraa uid tidhaluning?                                   |                             |                                           | ]                                       |                      |                |
|            | a SMS paminin<br>a SMS påmin | eiser nanteras vio tiobokriing?                                   | ummer                       |                                           |                                         |                      |                |
|            | a SMS pamir<br>a SMS påmir   | melse un ana med gitugt mobilm<br>melser endast till de som önska | r SMS i registerkortet      |                                           |                                         |                      |                |
|            | a inga SMS r                 | påminnelser                                                       | - one registeriorer         |                                           |                                         |                      |                |
|            |                              |                                                                   |                             |                                           |                                         |                      |                |
| Upp        | datera SMS                   |                                                                   |                             |                                           |                                         | <u>S</u> para        | St <u>ä</u> ng |

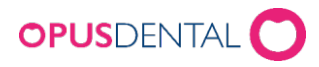

• För exempelvis Marknadsinfo så kan samma förfarande tillämpas som enligt ovan.

| 🖹 SMS inställningar - Inställningar gäller OpusTandläkarna                                                                                     | ×     |  |  |  |  |  |
|----------------------------------------------------------------------------------------------------|-------|--|--|--|--|--|
| Allmän                                                                                                    |       |  |  |  |  |  |
| 🗌 Tillåt svar (Avsändare=Mobilnummer) Avsändare vid SMS utan svarsmöjlighet Tandlakaren                                                        | Text  |  |  |  |  |  |
| Páminnelse 1                                                                                                    |       |  |  |  |  |  |
| Aktiv 🗌 Tillåt svar (Avsändare=Mobilnummer) Avsändare vid SMS utan svarsmöjlighet Tandlakaren Timmar innan bokning som SMS skall skickas 24,00 | Text  |  |  |  |  |  |
| Páminnelse 2                                                                                                    |       |  |  |  |  |  |
| Aktiv 🗌 Tillåt svar (Avsändare=Mobilnummer) Avsändare vid SMS utan svarsmöjlighet Tandlakaren Timmar innan bokning som SMS skall skickas 22,00 | Text  |  |  |  |  |  |
| Påminnelse 3                                                                                                    |       |  |  |  |  |  |
| Aktiv 🗌 Tillåt svar (Avsändare=Mobilnummer) Avsändare vid SMS uten susrenöilishet Tendlekeren Timmer innen bekning som SMS skall skirkas 1.00  | Text  |  |  |  |  |  |
| Tack för besöket                                                                                                    |       |  |  |  |  |  |
| Aktiv 🗌 Tillåt svar (Avsändare=Mobilnummer) Avsändare v Marknadsinfo 🗸 Återstående tecken: 26 Antal sms:1 as 3.00                              | Text  |  |  |  |  |  |
| URL http://www.opusdental.com/ [FÖRNAMN] [EFTERNAMN]                                                                                           |       |  |  |  |  |  |
| Bokning [KLINIKENS TELEFON] [URL]                                                                                                    |       |  |  |  |  |  |
| Tillåt svar (Avsändare=Mobilnummer) Avsändare v                                                                                                | Text  |  |  |  |  |  |
| Kallelser Hej! [FORNAMN] du får detta SMS för att du har en bokad tid hos oss. Väpligen ta del av följande                                     |       |  |  |  |  |  |
| Illiat svar (Avsandare=Mobilnummer) Avsandare v information om Covid-19 [URL]                                                                  | lext  |  |  |  |  |  |
| Bokningsbekräftelse                                                                                                    |       |  |  |  |  |  |
| Aktiv URL http://www.opusdental.com/                                                                                                    | Text  |  |  |  |  |  |
| Avbokningsbekräftelse                                                                                                    |       |  |  |  |  |  |
| Aktiv URL http://www.opusdental.com/                                                                                                    | Text  |  |  |  |  |  |
| Marknadsinfo                                                                                                    |       |  |  |  |  |  |
| Aktiv URL http://www.opusdental.com/ Avsändare vid SMS utan svarsmöjlighet Tandlakaren                                                         | Text  |  |  |  |  |  |
| Hur ska SMS påminnelser hanteras vid tidbokning?                                                                                               |       |  |  |  |  |  |
| Skapa SMS påminnelse till alla med giltigt mobilnummer                                                                                         |       |  |  |  |  |  |
| O Skapa SMS påminnelser endast till de som önskar SMS i registerkortet                                                                         |       |  |  |  |  |  |
| U Skapa Inga SMS paminnelser                                                                                                    |       |  |  |  |  |  |
| Uppdatera SMS Spara                                                                                                    | Stäng |  |  |  |  |  |

• SMS kan se ut enligt nedan med klickbar länk på SMS:

| Hej! Pia välkommen till oss | Fre |
|-----------------------------|-----|
| 2020-05-22 Kl. 08:00 hos    |     |
| Tandläkare Olle Ohlsson     |     |
| <u>0731536526</u>           |     |
| www.opusdental.com          |     |

 Vid varje korrigering av SMS-inställningar rekommenderas att trycka på knappen Uppdatera SMS så att även de SMS som ligger på kö sedan tidigare uppdateras enligt de förnyade inställningarna.

| Hur ska SMS påminnelser hanteras vid tidbokning?       |                                                                        |                  |     |    |    |       |  |  |
|--------------------------------------------------------|------------------------------------------------------------------------|------------------|-----|----|----|-------|--|--|
| Skapa SMS påminnelse till alla med giltigt mobilnummer |                                                                        |                  |     |    |    |       |  |  |
| 🔘 Skapa SM                                             | O Skapa SMS påminnelser endast till de som önskar SMS i registerkortet |                  |     |    |    |       |  |  |
| 🔘 Skapa inga SMS påminnelser                           |                                                                        |                  |     |    |    |       |  |  |
| Uppdatera SMS                                          |                                                                        |                  |     |    |    |       |  |  |
| Alphed                                                 | Pia                                                                    | 2020-02-14 09-00 | Nei | P3 | IA | 2020- |  |  |